## PARA ALTERAR DADOS DE PESQUISADOR NA PLATAFORMA BRASIL:

- ACESSAR A ABA CEP;

-MENU ADMINISTRATIVO;

-SELECIONAR A OPÇÃO "REENVIO DE SENHA AO USUÁRIO";

-INSERIR O CPF<u>OU</u> O NOME DO CADASTRADO E CLICAR EM "BUSCAR";

-ACESSAR O CADASTRO DO USUÁRIO E NA ÁREA "ALTERAÇÃO DE E-MAIL",

MARCAR A OPÇÃO "SIM".

-SERÃO HABILITADOS OS CAMPOS E-MAIL;

-CONFIRMAR O E-MAIL;

-APÓS INSERI-LOS, CLICAR NO BOTÃO ALTERAR E-MAIL;

-APÓS REALIZAR A ALTERÇÃO DE E-MAIL TAMBÉM É POSSÍVEL REALIZAR

O MESMO PROCEDIMENTO PARA REENVIAR A SENHA.